# Installation Guide

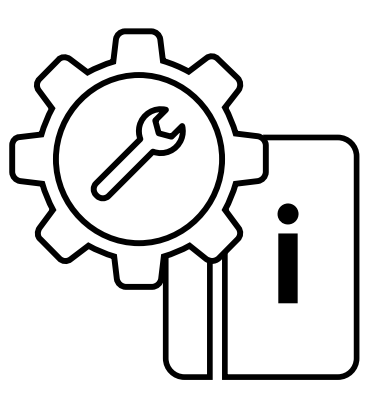

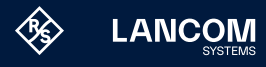

#### Copyright

© 2025 LANCOM Systems GmbH, Wuerselen (Germany). All rights reserved. While the information in this manual has been compiled with great care, it may not be deemed an assurance of product characteristics. LANCOM Systems shall be liable only to the degree specified in the terms of sale and delivery.

The reproduction and distribution of the documentation and software supplied with this product and the use of its contents is subject to written authorization from LANCOM Systems. We reserve the right to make any alterations that arise as the result of technical development.

Windows<sup>®</sup> and Microsoft<sup>®</sup> are registered trademarks of Microsoft, Corp. LANCOM, LANCOM Systems, LCOS, LANcommunity and Hyper Integration are registered trademarks. All other names or descriptions used may be trademarks or registered trademarks of their owners. This document contains statements relating to future products and their attributes. LANCOM Systems reserves the right to change these without notice. No liability for technical errors and/or omissions.

Products from LANCOM Systems include software developed by the "OpenSSL Project" for use in the "OpenSSL Toolkit" (www.openssl.org). Products from LANCOM Systems include cryptographic software written by Eric Young (eay@cryptsoft.com).

Products from LANCOM Systems include software developed by the NetBSD Foundation, Inc. and its contributors.

Products from LANCOM Systems contain the LZMA SDK developed by Igor Pavlov.

This product contains separate open-source software components. These are subject to their own licenses, in particular the General Public License (GPL). If the respective license demands, the source files for the corresponding software components will be made available on request. Please contact us via e-mail under gpl@lancom.de.

LANCOM Systems GmbH A Rohde & Schwarz Company Adenauerstr. 20/B2 52146 Wuerselen | Germany

www.lancom-systems.com Wuerselen, März 2025

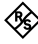

### Introduction

Thank you for purchasing a LANCOM vFirewall.

The LANCOM vFirewall is a software-based Unified Threat Management (UTM) firewall, which is operated on a virtual machine. And yet, it offers the same functionality as a real, appliance-based LANCOM R&S®Unified Firewall. This installation guide describes the setup of the LANCOM vFirewall under VMware ESXi-Server, Oracle Virtual Box, and Microsoft Hyper-V Server.

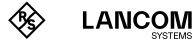

# Installation of the LANCOM vFirewall on a VMware ESXi server

Below, the prerequisites and single steps for a successful installation of the LANCOM vFirewall on a VMware ESXi server are described.

#### vFirewall files

The following files are available for the LANCOM vFirewall in the myLANCOM firewall license portal:

→ ISO image file

#### Prerequisites

The following prerequisites are mandatory for a successful installation of the LANCOM vFirewall on a VMware ESXi server:

- $\rightarrow$  The LANCOM vFirewall software has to be available as an ISO image file
- → The VMware ESXI version ESXI 6.0.0 (VM version 11) or higher has to be installed on a server with an Intel processor.

The virtual machine has to meet the following minimum requirements:

- → 1 ×86 CPU (64 bit) processor
- $\rightarrow$  4 GB RAM
- → 30 GB free harddisk space
- → 2 network interfaces

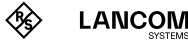

## Creating and configuring the LANCOM vFirewall on a VMware ESXI server

Below, the necessary steps are described to put the LANCOM vFirewall into operation on a VMware ESXi server.

Start VMware ESXi, login and create a new virtual machine.

→ Select creation type - Create a new virtual machine

| 🔁 New virtual machine                                                          |                                                                                          |                                                                                                    |  |  |
|--------------------------------------------------------------------------------|------------------------------------------------------------------------------------------|----------------------------------------------------------------------------------------------------|--|--|
| <ul> <li>Select creation type</li> <li>2 Select a name and guest OS</li> </ul> | Select creation type                                                                     |                                                                                                    |  |  |
| 3 Select storage                                                               |                                                                                          |                                                                                                    |  |  |
| 5 Ready to complete                                                            | Create a new virtual machine                                                             | This option guides you through creating a new virtual<br>machine. You will be able to customize processors, |  |  |
|                                                                                | Deploy a virtual machine from an OVF or OVA file<br>Register an existing virtual machine | memory, network connections, and storage. You will need to install a guest operating system after creation. |  |  |
| <b>vm</b> ware <sup>,</sup>                                                    |                                                                                          |                                                                                                    |  |  |
|                                                                                |                                                                                          | Back Next Finish Cancel                                                                                     |  |  |

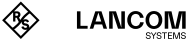

#### Create a name for the virtual machine

→ Select a name and quest OS

| Select creation type<br>Select a name and guest OS | Select a name and guest OS<br>Specify a unique name and OS                                                                                  |                                                                                                    |                     |
|----------------------------------------------------|----------------------------------------------------------------------------------------------------|----------------------------------------------------------------------------------------------------|---------------------|
| Customize settings<br>Ready to complete            | Name<br>Unified Firewall<br>Virtual machine names can contain up to 80 characters<br>Identifying the guest operating system here allows the | ]<br>s and they must be unique within each ESXI instanc<br>wizard to provide the appropriate defaults for the op | e.<br>erating syste |
|                                                    | installation.<br>Compatibility                                                                                                    | ESXI 6.0 virtual machine                                                                                         | •                   |
|                                                    | Guest OS family                                                                                                    | Linux                                                                                                    | •                   |
|                                                    | Guest OS version                                                                                                    | Debian GNU/Linux 8 (64-bit)                                                                                      | ٣                   |
|                                                    |                                                                                                    |                                                                                                    |                     |

In the shown example, the name "Unified Firewall" has been chosen. Further, please configure

- → Compability: ESXI 6.0 virtual machine
- → Guest OS family: Linux
- → Guest OS version: Debian Linux 8 (64 bit)

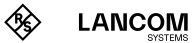

#### Select the storage location for the virtual machine

| 🕆 New virtual machine - Unified Fire                                                                       | wall (ESXi 6.0 virtual machine)                                                                 |                                       |                         |                 |                  |             |         |
|----------------------------------------------------------------------------------------------------|-------------------------------------------------------------------------------------------------|---------------------------------------|-------------------------|-----------------|------------------|-------------|---------|
| <ul> <li>1 Select creation type</li> <li>2 Select a name and guest OS</li> <li>3 Select storage</li> </ul> | Select storage<br>Select the datastore in which to store the configuration and disk files.      |                                       |                         |                 |                  |             |         |
| 4 Customize settings<br>5 Ready to complete                                                                | The following datastores are accessible from<br>the virtual machine configuration files and all | the destination<br>of the virtual dis | resource that yo<br>ks. | u selected. Sel | ect the destinat | ion datasto | ore for |
|                                                                                                    | Name ~                                                                                          | Capacity ~                            | Free ~                  | Type ~          | Thin pro ~       | Access      | ~       |
|                                                                                                    | BAREOS                                                                                          | 10.83 TB                              | 2.75 TB                 | NFS             | Supported        | Single      |         |
|                                                                                                    | DATA                                                                                            | 5.46 TB                               | 1.12 TB                 | VMFS5           | Supported        | Single      |         |
|                                                                                                    | os                                                                                              | 110.75 GB                             | 109.34 GB               | VMFS6           | Supported        | Single      |         |
|                                                                                                    |                                                                                                 |                                       |                         |                 |                  | 3 it        | ems     |
|                                                                                                    |                                                                                                 |                                       |                         |                 |                  |             |         |
| VIIIVale                                                                                                   |                                                                                                 |                                       |                         |                 |                  |             |         |
|                                                                                                    |                                                                                                 |                                       | Ba                      | ck Ne           | et Einis         | h C         | ance    |

#### Modify your settings

#### → Customize settings

#### 😰 New virtual machine - Unified Firewall (ESXi 6.0 virtual machine)

| <ul> <li>✓ 1 Select creation type</li> <li>✓ 2 Select a name and guest OS</li> <li>✓ 3 Select storage</li> <li>✓ 4 Customize settings</li> <li>5 Ready to complete</li> </ul> | Customize settings<br>Configure the virtual machine hardware a<br>Virtual Hardware VM Options<br>Add hard disk IIII Add network ac | nd virtual machine additional options |
|----------------------------------------------------------------------------------------------------|----------------------------------------------------------------------------------------------------|---------------------------------------|
|                                                                                                    | F 🔲 CPU                                                                                                    | 1 •                                   |
|                                                                                                    | Memory                                                                                                    | 4096 MB V                             |
|                                                                                                    | F I Hard disk 1                                                                                                    | 32 GB 🔻 🚳                             |
|                                                                                                    | SCSI Controller 0                                                                                                    | VMware Paravirtual                    |
|                                                                                                    | SATA Controller 0                                                                                                    | ⊗                                     |
|                                                                                                    | ▼ ■ Network Adapter 1                                                                                                    | Testnet 🔹 🛞                           |
|                                                                                                    | Status                                                                                                    | Connect at power on                   |
|                                                                                                    | Adapter Type                                                                                                    | VMXNET 3                              |
| <b>vm</b> ware                                                                                                    | MAC Address                                                                                                    | Automatic   O0:00:00:00:00:00         |
|                                                                                                    |                                                                                                    | Back Next Finish Cancel               |

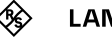

Configure as follows:

- → CPU: at least 1
- → Memory: at least 4096 MB
- $\rightarrow$  Hard disk 1: at least 32 GB
- → Adapter type: VMXNET 3

Select the ISO image file via the "Browse" button.

😢 New virtual machine - Unified Firewall (ESXi 6.0 virtual machine)

| 1 Select creation type       | Customize settings                                                            |                                               |             |  |  |
|------------------------------|-------------------------------------------------------------------------------|-----------------------------------------------|-------------|--|--|
| 2 Select a name and guest OS | Configure the virtual machine hardware and virtual machine additional options |                                               |             |  |  |
| 3 Select storage             |                                                                               |                                               |             |  |  |
| 5 Ready to complete          | SCSI Controller 0                                                             | VMware Paravirtual                            | 0           |  |  |
|                              | SATA Controller 0                                                             |                                               | $\otimes$   |  |  |
|                              | Network Adapter 1                                                             | Testnet                                       | Connect 🛞   |  |  |
|                              | ► M New Network Adapter                                                       | Testnet                                       | Connect 🛞   |  |  |
|                              | ▼ (iii) CD/DVD Drive 1                                                        | Datastore ISO file                            | 8           |  |  |
|                              | Status                                                                        | Connect at power on                           |             |  |  |
|                              | CD/DVD Media                                                                  | [DATA] RSCS_ISO/rsuf_iso_10_2_1.iso<br>Browse |             |  |  |
|                              | Virtual Device Node                                                           | SATA controller 0 🔻 SATA (0:0) 🔻              |             |  |  |
|                              | Video Card                                                                    | Specify custom settings                       |             |  |  |
|                              |                                                                               |                                               |             |  |  |
|                              |                                                                               | Back Next                                     | Finish Canc |  |  |

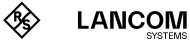

#### Check your configuration.

| New virtual machine - Unified Fir                                                                                 | ewall (ESXi 6.0 virtual machine)                           |                             |
|----------------------------------------------------------------------------------------------------|------------------------------------------------------------|-----------------------------|
| <sup>7</sup> 1 Select creation type<br><sup>7</sup> 2 Select a name and guest OS<br><sup>7</sup> 3 Select storage | Ready to complete<br>Review your settings selection before | r finishing the wizard      |
| 4 Customize settings                                                                                              | Name                                                       | Unified Firewall            |
| o neudy to complete                                                                                               | Datastore                                                  | DATA                        |
|                                                                                                    | Guest OS name                                              | Debian GNU/Linux 8 (64-bit) |
|                                                                                                    | Compatibility                                              | ESXi 6.0 virtual machine    |
|                                                                                                    | vCPUs                                                      | 1                           |
|                                                                                                    | Memory                                                     | 4096 MB                     |
|                                                                                                    | Network adapters                                           | 2                           |
|                                                                                                    | Network adapter 1 network                                  | Testnet                     |
|                                                                                                    | Network adapter 1 type                                     | VMXNET 3                    |
|                                                                                                    | Network adapter 2 network                                  | Testnet                     |
|                                                                                                    | Network adapter 2 type                                     | VMXNET 3                    |
|                                                                                                    | IDE controller 0                                           | IDE 0                       |
|                                                                                                    | IDE controller 1                                           | IDE 1                       |
|                                                                                                    | SCSI controller 0                                          | VMware Paravirtual          |
| <b>vm</b> ware                                                                                                    | SATA controller 0                                          | New SATA controller         |
|                                                                                                    | Hard disk 1                                                |                             |

Confirm the checked configuration using the "Finish" button. Afterwards you can see your created virtual machine.

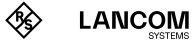

### Starting the LANCOM vFirewall on a VMware ESXi server

Enter the name of the virtual machine in the search field, e.g. "Unified Firewall".

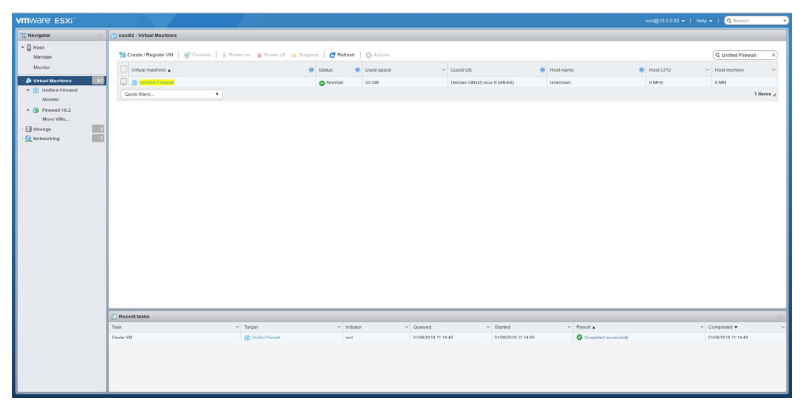

After selecting "Unified Firewall" you will see the following overview:

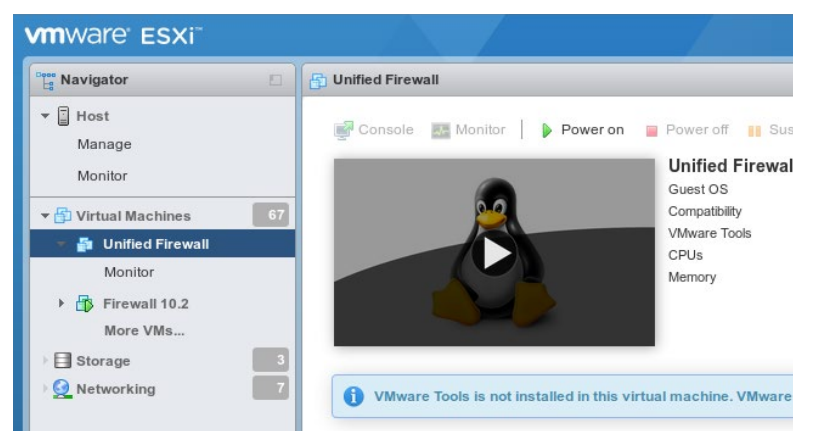

Select "Power on" in the upper menu bar.

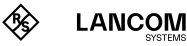

Select "Console" in the upper menu bar, and in the following window "Open browser console".

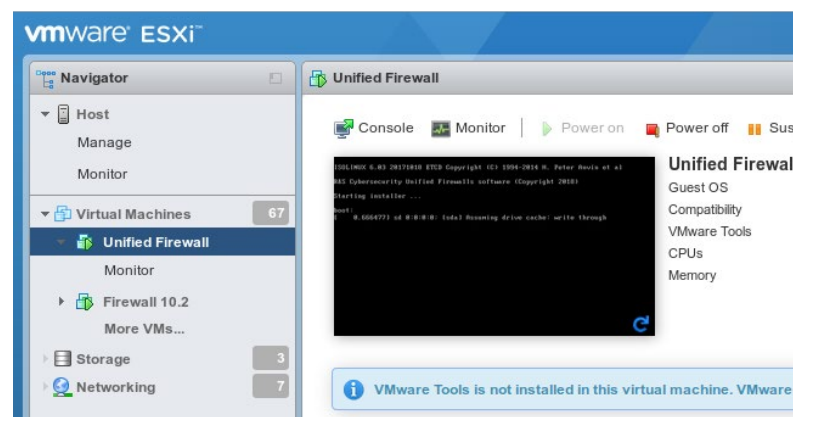

The further configuration of the LANCOM vFirewall via console is described in the chapter "Final installation of the LANCOM vFirewall on the console" on page 39.

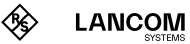

### The installation of the LANCOM vFirewall under Oracle VirtualBox

Below, the prerequisites and single steps for a successful installation of the LANCOM vFirewall under Oracle VirtualBox are described.

#### vFirewall files

The following files are available for the LANCOM vFirewall in the myLANCOM firewall license portal:

→ ISO image file

#### Prerequisites

The following prerequisites are mandatory for a successful installation of the LANCOM vFirewall in the Oracle VM VirtualBox Manager:

- $\rightarrow$  The LANCOM vFirewall software has to be available as an ISO image file
- → Oracle VM VirtualBox Manager 5.0 or higher has to be installed on a server with an Intel processor.

The virtual machine has to meet the following minimum requirements:

- → 1×86 CPU (64 bit) processor
- → 4 GB RAM
- → 30 GB free hard disk space
- → 2 network interfaces

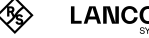

LANCOM

## Creating and configuring the LANCOM vFirewall in the Oracle VirtualBox Manager

Below, the necessary steps are described to put the LANCOM vFirewall into operation in the Oracle Virtual Box Manager.

Start the Oracle VM Virtual Box Manager and select the "New" button in the upper menu bar to create a new virtual machine.

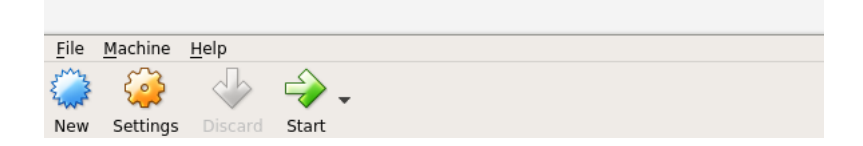

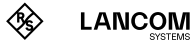

In the upcoming window "Name and operating system" allocate a name for the virtual machine.

In the shown example, the name "Unified Firewall" has been chosen.

| Create Virtual Machine                                                                                                    | ×                             |
|----------------------------------------------------------------------------------------------------|-------------------------------|
| Name and operating system         Please choose a descriptive name for the new V         machine and select the type of operating syste         intend to install on it. The name you choose wil         throughout VirtualBox to identify this machine.         Name:       Unified Firewall         Type:       Linux | virtual<br>m you<br>I be used |
| <u>Type:</u> Linux<br><u>V</u> ersion: Debian (64-bit)                                                                                                    | •                             |
| Expert Mode < Back Next >                                                                                                    | Cancel                        |

Further, please configure:

- → Type: Linux
- $\rightarrow$  Version: Debian (64-bit)

Click on "Next".

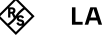

In the window "Memory size" you configure the allocated memory for the virtual machine.

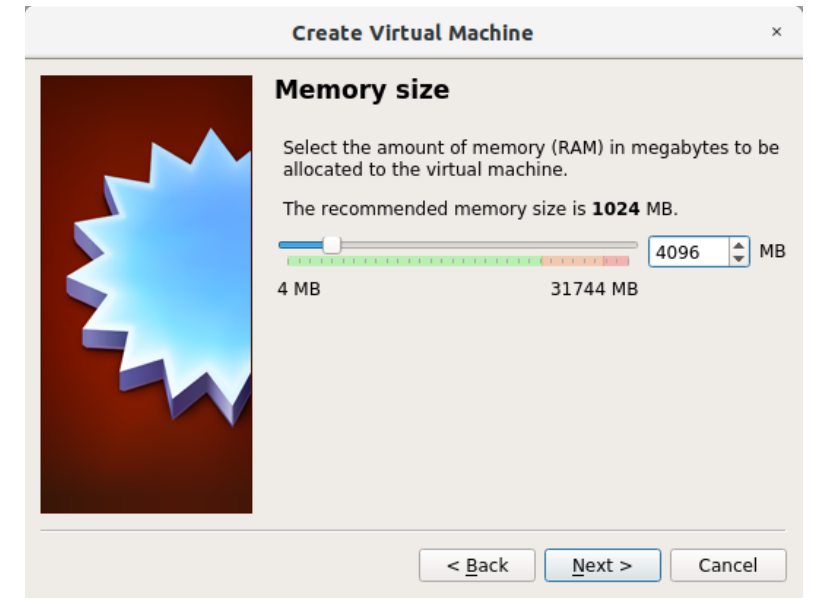

Select 4096 MB as a minimum for full UTM and confirm with "Next".

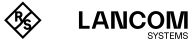

r

| Create Virtual Machine                                                                                                    | ×            |
|----------------------------------------------------------------------------------------------------|--------------|
| Hard disk                                                                                                    |              |
| If you wish you can add a virtual hard disk to the ner<br>machine. You can either create a new hard disk file<br>select one from the list or from another location usir<br>the folder icon. | v<br>or<br>g |
| If you need a more complex storage set-up you can<br>this step and make the changes to the machine sett<br>once the machine is created.                                                     | skip<br>ings |
| The recommended size of the hard disk is <b>8,00 GB</b> .                                                                                                    |              |
| Do not add a virtual hard disk                                                                                                    |              |
| • Create a virtual hard disk now                                                                                                    |              |
| O Use an existing virtual hard disk file                                                                                                    |              |
| Empty                                                                                                    |              |
| <br>                                                                                                    |              |
| < <u>B</u> ack Create Canc                                                                                                    | el           |

In the window "Hard disk" you configure the virtual harddisk.

Select "Create a virtual hard disk now" and confirm with "Create".

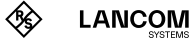

In the next step "Hard disk file type" you define the file type of the virtual harddisk.

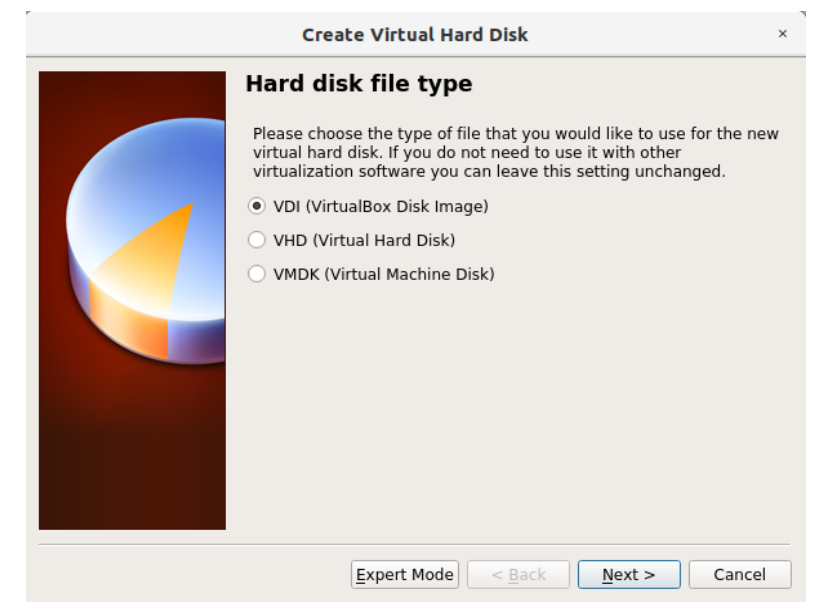

Select "VDI (Virtual Box Disk Image)" and confirm with "Next".

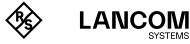

In the next window "Storage on physical hard disk" you select the option to allocate memory for the virtual harddisk dynamically.

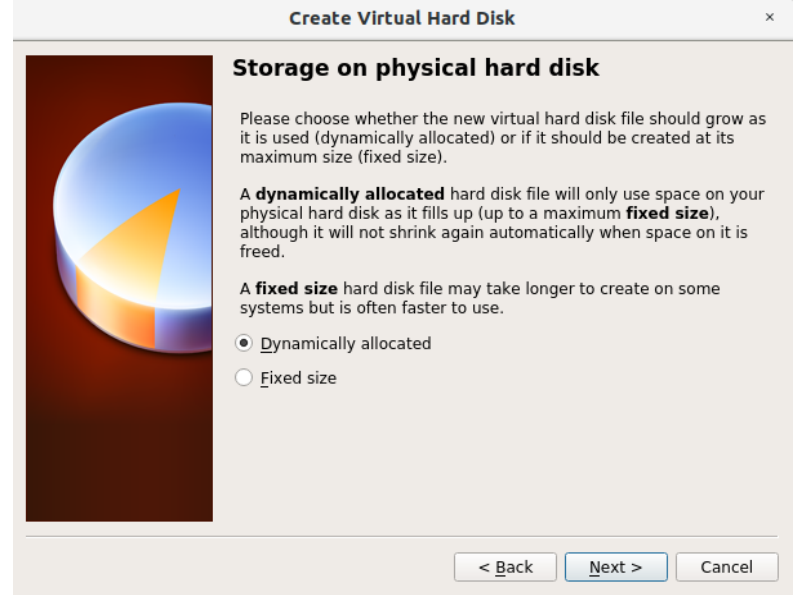

Select "Dynamically allocated" and confirm with "Next".

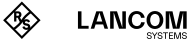

In the next step "File location and size" you configure the name of the virtual harddisk, its storage location, and its minimum size.

| Create Virtual Hard Disk                                                                                                    | ×                                  |
|----------------------------------------------------------------------------------------------------|------------------------------------|
| File location and size                                                                                                    |                                    |
| Please type the name of the new virtual hard disk file in<br>below or click on the folder icon to select a different fol<br>the file in.     | nto the box<br>der to create       |
| Unified Firewall                                                                                                    |                                    |
| Select the size of the virtual hard disk in megabytes. The limit on the amount of file data that a virtual machine vectore on the hard disk. | nis size is the<br>vill be able to |
|                                                                                                    | 32,00 GB                           |
| 4,00 MB 2,00 TB                                                                                                    |                                    |
|                                                                                                    |                                    |
| < <u>B</u> ack Create                                                                                                    | Cancel                             |

Select a minimum size of 32 GB and proceed with "Create".

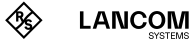

Now, the entry for your previously created virtual machine appears in the main window of the Oracle VM Virtual Box Manager.

Select the virtual machine by a single click and choose "Settings" in the upper menu bar.

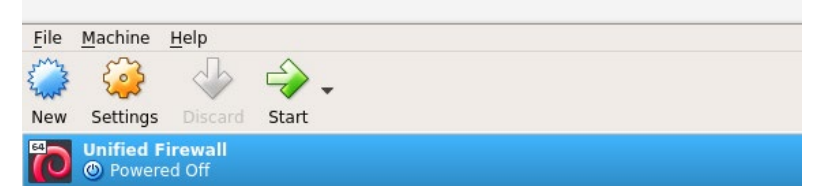

In the "System" section, check the settings on the tab "Motherboard", and adjust them according to the following screenshot.

|            | Unified Firewall - Settings |                                        |             |         |      |
|------------|-----------------------------|----------------------------------------|-------------|---------|------|
|            | General                     | System                                 |             |         |      |
|            | System                      | Motherboard Processor Acceleration     |             |         |      |
|            | Display                     | Base Memory:                           |             | 4096 MB | •    |
| $\bigcirc$ | Storage                     | 4 MB 3174                              | 14 MB       |         |      |
|            | Audio                       | Boot Order: ♥ ♥ Optical ♥              |             |         |      |
| P          | Network                     |                                        |             |         |      |
|            | Serial Ports                | Pretwork                               |             |         |      |
| Ø          | USB                         | Chipset: ICH9 👻                        |             |         |      |
|            | Shared Folders              | Pointing Device: USB Tablet            |             |         |      |
|            | User Interface              | Extended Features: 🗸 Enable J/O APIC   |             |         |      |
|            |                             | Enable <u>E</u> FI (special OSes only) |             |         |      |
|            |                             | ✓ Hardware Clock in UTC Time           |             |         |      |
|            |                             |                                        | <i>ф</i> ок | 💙 🗶 Ca  | ncel |

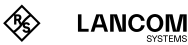

Activate the option "Enable PAE/NX" on the tab "Processor".

|            | Unified Firewall - Settings × |                                    |     |  |  |
|------------|-------------------------------|------------------------------------|-----|--|--|
|            | General                       | System                             |     |  |  |
| <b>H</b>   | System                        | Motherboard Processor Acceleration |     |  |  |
|            | Display                       | Processor(s):                      |     |  |  |
| $\bigcirc$ | Storage                       | 1 CPU 8 CPUs                       |     |  |  |
|            | Audio                         | Execution Cap: 100%                | •   |  |  |
| ₽          | Network                       | Extended Features: 🗹 Enable PAE/NX |     |  |  |
|            | Serial Ports                  |                                    |     |  |  |
| Ø          | USB                           |                                    |     |  |  |
|            | Shared Folders                |                                    |     |  |  |
| :          | User Interface                |                                    |     |  |  |
|            |                               |                                    |     |  |  |
|            |                               |                                    |     |  |  |
|            |                               | Canc                               | :el |  |  |

Select "Storage" from the left menu bar and click on the disc icon under "Attributes" to select "Virtual optical disk file".

| Unified Firewall - Settings × |                        |                        |                                        |  |  |
|-------------------------------|------------------------|------------------------|----------------------------------------|--|--|
| 🣃 General                     | Storage                |                        |                                        |  |  |
| 🧾 System                      | Storage Devices        | Attributes             |                                        |  |  |
| Display                       | 谷 Controller: IDE      | Optical <u>D</u> rive: | IDE Secondary Mast 👻 🧕                 |  |  |
| Storage                       | • suf_iso_10_2_2.iso   |                        | Live CD/DVD                            |  |  |
| Storage                       | Controller: SATA       | Information            |                                        |  |  |
| 🔑 Audio                       | 🔤 Unified Firewall.vdi | Type:                  | Image                                  |  |  |
| Network                       |                        | Location:              | SS3,00 MB<br>/srv/Download/rsuf_iso_10 |  |  |
| 🚫 Serial Ports                |                        | Attached to:           |                                        |  |  |
| 🌽 USB                         |                        |                        |                                        |  |  |
| Shared Folders                |                        |                        |                                        |  |  |
| User Interface                |                        |                        |                                        |  |  |
|                               |                        |                        |                                        |  |  |
|                               | 🕹 🖨 📑                  |                        |                                        |  |  |
|                               |                        |                        | Cancel                                 |  |  |

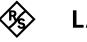

r

In the menu"Audio", untag "Enable Audio".

|                | Unified Firewall - Settings                                                                                           | ×                                                                                                    |
|----------------|----------------------------------------------------------------------------------------------------|----------------------------------------------------------------------------------------------------|
| General        | Audio                                                                                                    |                                                                                                    |
| System         | Enable <u>A</u> udio                                                                                                  |                                                                                                    |
| Display        | Host Audio Driver: PulseAudio                                                                                         |                                                                                                    |
| Storage        | Audio <u>C</u> ontroller: ICH AC97                                                                                    |                                                                                                    |
| Audio          | Extended Features: 🗹 Enable Audio <u>O</u> utput                                                                      |                                                                                                    |
| Network        | Enable Audio Input                                                                                                    |                                                                                                    |
| Serial Ports   |                                                                                                    |                                                                                                    |
| USB            |                                                                                                    |                                                                                                    |
| Shared Folders |                                                                                                    |                                                                                                    |
| User Interface |                                                                                                    |                                                                                                    |
|                |                                                                                                    |                                                                                                    |
|                |                                                                                                    |                                                                                                    |
|                | 🥏 🖉 OK 📃 🔏 Cance                                                                                                    | el                                                                                                    |
|                | General<br>System<br>Display<br>Storage<br>Audio<br>Network<br>Serial Ports<br>USB<br>Shared Folders<br>USE Interface | Unified Firewall - Settings         General       Audio         System       Enable Audio         Display       Host Audio Driver: PulseAudio         Storage       Audio Controller: ICH AC97         Audio       Extended Features: ICH AC97         Audio       Extended Features: ICH AC97         Network       Enable Audio Juput         Serial Ports       Enable Audio Input         USB       Shared Folders         User Interface       Image: Cancel Concel Concel |

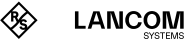

|            |                | Unified Firewall - Settings                                         | ×  |
|------------|----------------|---------------------------------------------------------------------|----|
|            | General        | Network                                                             |    |
|            | System         | Adapter <u>1</u> Adapter <u>2</u> Adapter <u>3</u> Adapter <u>4</u> |    |
|            | Display        | ✓ <u>E</u> nable Network Adapter                                    |    |
| $\bigcirc$ | Storage        | Attached to: Bridged Adapter 👻                                      |    |
|            | Audio          | Name: vlan1106                                                      | -  |
| ₽          | Network        | ✓ A <u>d</u> vanced                                                 |    |
|            | Serial Ports   | Adapter Type: Paravirtualized Network (virtio-net)                  |    |
| Ø          | USB            | Promiscuous Mode: Deny                                              |    |
|            | Shared Folders | MAC Address: 0800275032B0                                           | ש  |
|            | User Interface | Port Envarding                                                      |    |
|            |                |                                                                     |    |
|            |                |                                                                     |    |
|            |                | Jene Canc                                                           | el |

In the menu "network", select "Enable Network Adapter" and configure as shown:

- → Attached to: user specific, e.g. "Bridged Adapter"
- → Name: user specific; if "Bridged Adapter" has been selected, please choose the appropriate interface.
- → Adapter Type: Paravirtualized Network (virtio-net)
- → Promiscous Mode: Deny
- → Cable Connected: enabled

The MAC address is automatically determined and filled in.

In the tab "Adapter 2" choose a name different from adapter 1 for "Attached to". The remaining entries are configured identically.

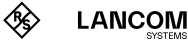

|            |                | Unified Firewall - Settings                         | ×  |
|------------|----------------|-----------------------------------------------------|----|
|            | General        | Serial Ports                                        |    |
|            | System         | Port 1         Port 2         Port 3         Port 4 |    |
|            | Display        | Enable Serial Port                                  |    |
| $\bigcirc$ | Storage        | Port Number: COM1 JRQ: 4 I/O Port: 0x3F8            |    |
|            | Audio          | Port Mode: Disconnected V                           |    |
| ₽          | Network        | ✓ Connect to existing pipe/socket                   |    |
|            | Serial Ports   | Path/Address:                                       |    |
| Ø          | USB            |                                                     |    |
|            | Shared Folders |                                                     |    |
| :          | User Interface |                                                     |    |
|            |                |                                                     |    |
|            |                |                                                     |    |
|            |                | Canc                                                | el |

In the menu "Serial Ports", disable any serial interfaces.

In the menus "USB", "Shared Folders", and "User Interface" confirm the preselected default values.

Select "OK" to apply the modified settings.

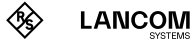

## Start of the LANCOM vFirewall in the Oracle VirtualBox Manager

Start your virtual machine in the Oracle VM Virtual Box Manager by selecting the green "Start" arrow icon.

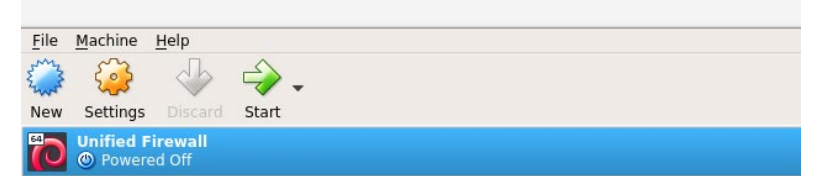

The further configuration of the LANCOM vFirewall via console is described in the chapter "Final installation of the LANCOM vFirewall on the console" on page 39.

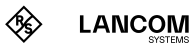

# Installation of the LANCOM vFirewall in Microsoft Hyper-V

Below, the prerequisites and single steps for a successful installation of the LANCOM vFirewall in Microsoft Hyper-V are described.

#### vFirewall files

The following files are available for the LANCOM vFirewall in the myLANCOM firewall license portal:

→ ISO image file

#### Prerequisites

The following prerequisites are mandatory for a successful installation of the LANCOM vFirewall under Microsoft Hyper-V:

- $\rightarrow$  The LANCOM vFirewall software has to be available as an ISO image file.
- → Microsoft Hyper-V Manager 10.0 or higher has to be installed on a server with Intel processor.

The virtual machine has to meet the following minimum requirements:

- → 1×86 CPU (64 bit) processor
- $\rightarrow$  4 GB RAM
- → 30 GB free harddisk space
- → 2 network interfaces

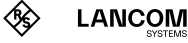

## Creating and configuring the LANCOM vFirewall in the Microsoft Hyper-V Manager

Start the Microsoft Hyper-V Manager. On the right side of the screen in the "Actions" area, first select "New", then "Virtual Machine".

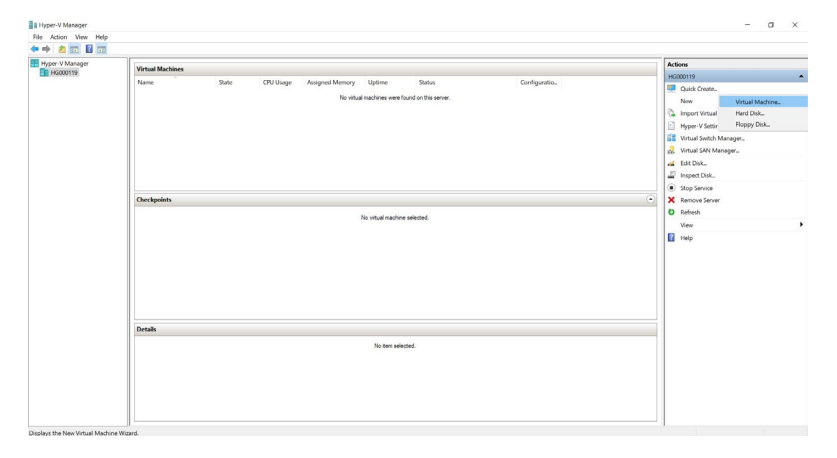

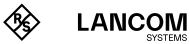

The "New Virtual Machine Wizard" is started. A new window "Before you begin" opens.

| 🖳 New Virtual Machine Wizar                                                                                                    | t                                                                                                    | × |
|----------------------------------------------------------------------------------------------------|----------------------------------------------------------------------------------------------------|---|
| Before You B                                                                                                    | egin                                                                                                    |   |
| Before You Begin<br>Specify Name and Location<br>Specify Generation<br>Assign Memory<br>Configure Networking<br>Connect Virtual Hard Disk<br>Installation Options<br>Summary | This wizard helps you create a virtual machine. You can use virtual machines in place of physical computers for a variety of uses. You can use this wizard to configure the virtual machine now, and you can change the configuration later using Hyper-V Manager. To create a virtual machine, do one of the following:      Oldk Finish to create a virtual machine that is configured with default values.     Oldk Next to create a virtual machine with a custom configuration.  Do not show this page again |   |
|                                                                                                    | < Previous Next > Finish Cancel                                                                                                    |   |

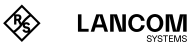

Click on "Next" and choose a name for the virtual machine, e.g. "Unified Firewall". Confirm with "Next".

| 🖳 New Virtual Machine Wizar                                                                                                    | d                                                                                                    | $\times$ |
|----------------------------------------------------------------------------------------------------|----------------------------------------------------------------------------------------------------|----------|
| Specify Name                                                                                                    | e and Location                                                                                                    |          |
| Before You Begin<br>Specify Name and Location<br>Specify Generation<br>Assign Memory<br>Configure Networking<br>Connect Virtual Hard Disk<br>Installation Ontions | Choose a name and location for this virtual machine. The name is displayed in Hyper-V Manager. We recommend that you use a name that helps you ear<br>identify this virtual machine, such as the name of the guest operating system or workload. Name: Unlifed Firewall You can create a folder or use an existing folder to store the virtual machine. If you don't select a<br>folder, the virtual machine is stored in the default folder configured for this server.           Store the virtual machine in a different location | sily     |
| Summary                                                                                                    | Location: C:\ProgramData\Microsoft\Windows\Hyper-V\ Browse                                                                                                    |          |
|                                                                                                    | ▲ If you plan to take checkpoints of this virtual machine, select a location that has enough free space. Checkpoints include virtual machine data and may require a large amount of space.                                                                                                    |          |
|                                                                                                    | < Previous Next > Finish Cance                                                                                                    | 1        |

New Virtual Machine Wizard

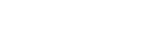

In the next step, select "Generation 1" and confirm with "Next".

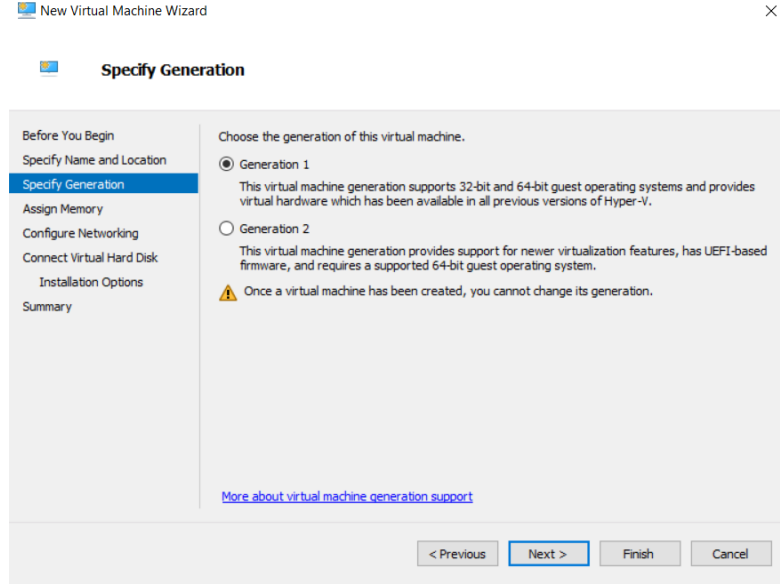

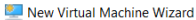

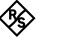

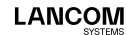

In the window "Assign Memory", specify a value of at least 4096 MB as "Startup memory", and activate "Use Dynamic Memory for this virtual machine". Confirm with "Next".

| 🖳 New Virtual Machine Wizar                                                                                                    | 1                                                                                                    | × |
|----------------------------------------------------------------------------------------------------|----------------------------------------------------------------------------------------------------|---|
| 💷 🛛 Assign Memo                                                                                                    | ry                                                                                                    |   |
| Before You Begin<br>Specify Name and Location<br>Specify Generation<br>Assign Memory<br>Configure Networking<br>Connect Virtual Hard Disk<br>Installation Options<br>Summary | Specify the amount of memory to allocate to this virtual machine. You can specify an amount from 3 MB through 1258/2912 MB. To improve performance, specify more than the minimum amount recommended for the operating system.         Startup memory:       4094       MB         Image: Image: Ima | 2 |
|                                                                                                    | < Previous Next > Finish Cancel                                                                                                    |   |

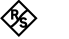

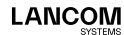

In the next step "Configure Networking", specify the value "Standardswitch" for "Connection". Confirm with "Next".

| Mew Virtual Machine Wizard                                                                                                    | a                                                                                                    | ×                |
|----------------------------------------------------------------------------------------------------|----------------------------------------------------------------------------------------------------|------------------|
| Configure Net                                                                                                    | etworking                                                                                                    |                  |
| Before You Begin<br>Specify Name and Location<br>Specify Generation<br>Assign Memory<br>Configure Networking<br>Connect Virtual Hard Disk<br>Installation Options<br>Summary | Each new virtual machine includes a network adapter. You can configure the network a virtual switch, or it can remain disconnected. Connection: Standardswitch | adapter to use a |
|                                                                                                    | < Previous Next > Finish                                                                                                    | Cancel           |

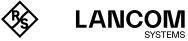

Under "Connect Virtual Hard Disk", select the option "Create a virtual hard disk" and a size of 32 GB. Confirm with "Next".

| 🖳 New Virtual Machine Wizar                                                                                                    | d                                                                                                    | × |
|----------------------------------------------------------------------------------------------------|----------------------------------------------------------------------------------------------------|---|
| Connect Virt                                                                                                    | ual Hard Disk                                                                                                    |   |
| Before You Begin<br>Specify Name and Location<br>Specify Generation<br>Assign Memory<br>Configure Networking<br>Connect Virtual Hard Disk<br>Installation Options<br>Summary | A virtual machine requires storage so that you can install an operating system. You can specify the storage now or configure it later by modifying the virtual machine's properties.  ( Create a virtual hard disk Use this option to create a VHDX dynamically expanding virtual hard disk. Name: Unified Firewall.vhdx Location: C:(Users/Public)Documents\/Hyper-V\/trtual Hard Disks\ Size: 32 GB (Maximum: 64 TB) Cuse an existing virtual hard disk Use this option to attach an existing virtual hard disk, either VHD or VHDX format. Location: C:(Users/Public)Documents\/Hyper-V\/trtual Hard Disks\ Erowse C:(Users/Public)Documents\/Hyper-V\/trtual Hard Disks\ Erowse C:(Users/Public)Documents\/Hyper-V\/trtual Hard Disks\ Erowse C:(Users)Public)Documents\/Hyper-V\/trtual Hard Disks\ Erowse C:(Users)Public)Documents\/Hyper-V\/trtual Hard Disks\ Erowse |   |
|                                                                                                    | < Brevious Next > Einish Cance                                                                                                    | 4 |

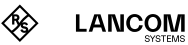

In the window "Installation Options", activate the option "Install an operating system from a bootable CD/DVD-ROM" as well as the option "Image file (.iso)". Select or confirm the path to the vFirewall image file and confirm with "Next".

| Pafara Vau Pasia                                                                                      |                                                                                                    |  |
|----------------------------------------------------------------------------------------------------|----------------------------------------------------------------------------------------------------|--|
| Specify Name and Location                                                                             | later.                                                                                                    |  |
| Specify Generation                                                                                    | <ul> <li>Install an operating system later</li> </ul>                                                                                                    |  |
| Assign Memory<br>Configure Networking<br>Connect Virtual Hard Disk<br>Installation Options<br>Summary | Install an operating system from a bootable CD/DVD-ROM      Media      Physical CD/DVD drive:      Image file (.iso):      C:\Users\fils\Desktop\rsuf_iso_10_2_2.iso      Browse      Install an operating system from a bootable floppy disk      Media |  |
|                                                                                                    | Virtual floppy disk (.vfd): Browse  O Install an operating system from a network-based installation server                                                                                                    |  |

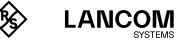

The final page completes the wizard by displaying an overview of the so far configured parameters. Confirm with "Finish".

| 🖳 New Virtual Machine Wiza                                                                            | d X                                                                                                    |  |
|----------------------------------------------------------------------------------------------------|----------------------------------------------------------------------------------------------------|--|
| Completing                                                                                            | he New Virtual Machine Wizard                                                                                                    |  |
| Before You Begin<br>Specify Name and Location<br>Specify Generation                                   | You have successfully completed the New Virtual Machine Wizard. You are about to create the following virtual machine. Description:                                                                                                    |  |
| Assign Memory<br>Configure Networking<br>Connect Virtual Hard Disk<br>Installation Options<br>Summary | Ceneration: Generation 1 Generation: 4096 MB Network: Standardswitch Hard Disk: C:\Users\Public\Documents\Hyper-V\Virtual Hard Disks\Unified Firewall.vhdx (VHD) Operating System: Will be installed from C:\Users\fils\Desktop\rsuf_iso_10_2_2.iso |  |
|                                                                                                    | < > > To create the virtual machine and dose the wizard, click Finish.                                                                                                    |  |
|                                                                                                    | < Previous Next > Finish Cancel                                                                                                    |  |

🖳 New Virtual Machine Wizard

LANCOM

The virtual machine is now created and has to be configured subsequently. For this, select "Settings" in the "Actions" area of the Hyper-V Manager under "Unified Firewall".

| / Manager | Virtual Machines |                    |                   |                   |                       |                     |              |   | Actions                  | ,<br>, |
|-----------|------------------|--------------------|-------------------|-------------------|-----------------------|---------------------|--------------|---|--------------------------|--------|
| 00119     | Name             | Data               | CRUUman           | Jerinned Memory   | Untime                | Data                | Continuentin |   | HG000119                 |        |
|           | Unified Frewall  | 01                 | coosaje           | 76signed Melliory | opune                 | 31000               | 8.3          |   | Quick Create             |        |
|           |                  |                    |                   |                   |                       |                     |              |   | New                      |        |
|           |                  |                    |                   |                   |                       |                     |              |   | 🐍 Import Virtual Machine |        |
|           |                  |                    |                   |                   |                       |                     |              |   | Hyper-V Settings         |        |
|           |                  |                    |                   |                   |                       |                     |              |   | Virtual Switch Manager   |        |
|           |                  |                    |                   |                   |                       |                     |              |   | R. Virtual SAN Manager   |        |
|           |                  |                    |                   |                   |                       |                     |              |   | dt Disk.                 |        |
|           |                  |                    |                   |                   |                       |                     |              |   | Inspect Disk.            |        |
|           |                  |                    |                   |                   |                       |                     |              |   | Stop Service             |        |
|           | Checkpoints      |                    |                   |                   |                       |                     |              | • | X Remove Server          |        |
|           |                  |                    |                   |                   |                       |                     |              |   | O Refresh                |        |
|           |                  |                    |                   | The sele          | roted virtual machini | nas no checkpoints. |              |   | View                     |        |
|           |                  |                    |                   |                   |                       |                     |              |   | Help                     |        |
|           |                  |                    |                   |                   |                       |                     |              |   | Unified Firewall         |        |
|           |                  |                    |                   |                   |                       |                     |              |   | 📲 Connect.               |        |
|           |                  |                    |                   |                   |                       |                     |              |   | Settings                 |        |
|           |                  |                    |                   |                   |                       |                     |              |   | Start                    |        |
|           |                  |                    |                   |                   |                       |                     |              |   | B Checkpoint             |        |
|           |                  |                    |                   |                   |                       |                     |              |   | Move                     |        |
|           | Unified Firewall |                    |                   |                   |                       |                     |              |   | Deport.                  |        |
|           |                  |                    |                   |                   |                       |                     |              |   | Rename.                  |        |
|           | Ore              | ated               | 1/16/2019 2:27.45 | 9 PM              |                       | Clar                | tered: No    |   | Lelete.                  |        |
|           | 60               | ingeration version | 1                 |                   |                       |                     |              |   | Help                     |        |
|           | Not              | es:                | Norw              |                   |                       |                     |              |   |                          |        |
|           |                  |                    |                   |                   |                       |                     |              |   |                          |        |
|           |                  |                    |                   |                   |                       |                     |              |   |                          |        |

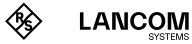

The "Settings" window opens. In the left area under "Hardware", select the item "Add Hardware". Then, in the right area, select "Network Adapter". Confirm with "Add".

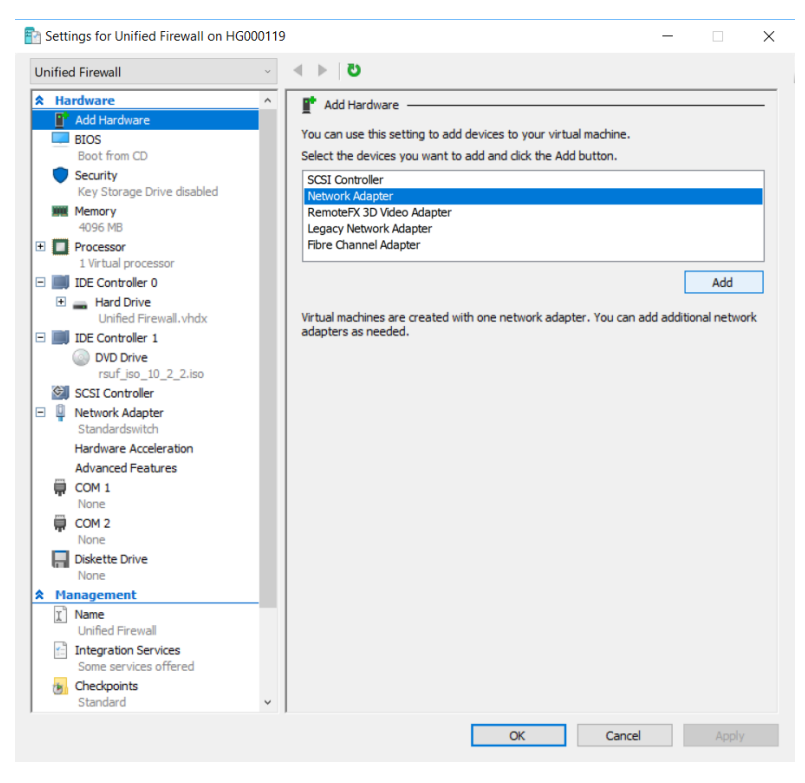

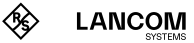

In the next window under "Virtual Switch", select the item "Standardswitch". A second network adapter shows up in the left area of the window. Confirm with "OK".

| Jnified Firewall                                 | - ● ● 0                                                                                     |                                                       |                                                     |                  |
|--------------------------------------------------|---------------------------------------------------------------------------------------------|-------------------------------------------------------|-----------------------------------------------------|------------------|
| Add Hardware<br>BIOS<br>Boot from CD<br>Security | <ul> <li>Network Adapter</li> <li>Specify the configura</li> <li>Virtual switch:</li> </ul> | tion of the network adapt                             | er or remove the networ                             | k adapter.       |
| Key Storage Drive disabled                       | Standardswitch                                                                              |                                                       | ~                                                   |                  |
| 4096 MB                                          | VLAN ID                                                                                     |                                                       |                                                     |                  |
| Processor     I Virtual processor                | Enable virtual l                                                                            | AN identification                                     |                                                     |                  |
| E IDE Controller 0                               | The VLAN identifier                                                                         | specifies the virtual LAN                             | that this virtual machine                           | will use for all |
| Hard Drive<br>Unified Firewall.vhdx              | 2                                                                                           | suons all ough alls netwo                             | K auapter ;                                         |                  |
| E IDE Controller 1                               | Dan du ide Maria an                                                                         |                                                       |                                                     |                  |
| DVD Drive                                        | Bandwidth Manager                                                                           | nent<br>dtb magazement                                |                                                     |                  |
| rsut_iso_10_2_2.iso                              |                                                                                             | oth management                                        |                                                     |                  |
| Vetwork Adapter     Standardswitch               | Specify how this ne<br>Bandwidth and Ma                                                     | etwork adapter utilizes ne<br>kimum Bandwidth are mea | twork bandwidth. Both M<br>sured in Megabits per se | linimum<br>cond. |
| Hardware Acceleration                            | Minimum bandwidt                                                                            | n: 0                                                  | Mbps                                                |                  |
| Advanced Features                                |                                                                                             |                                                       |                                                     |                  |
| = 🏮 Network Adapter                              | Maximum bandwidt                                                                            | n: U                                                  | MDps                                                |                  |
| Standardswitch                                   | To leave the r                                                                              | ninimum or maximum unre                               | stricted, specify 0 as the                          | value.           |
| Hardware Acceleration                            |                                                                                             |                                                       |                                                     |                  |
| Advanced Features                                | To remove the netwo                                                                         | rk adapter from this virtu                            | al machine, click Remove                            | •                |
| None                                             |                                                                                             |                                                       |                                                     | Remove           |
| COM 2                                            |                                                                                             | work adapter instead of                               | his network adapter to a                            | perform a        |
| None                                             | network-based i                                                                             | installation of the guest op                          | erating system or when                              | integration      |
| Diskette Drive                                   | services are not                                                                            | installed in the guest ope                            | rating system.                                      |                  |
| None                                             |                                                                                             |                                                       |                                                     |                  |
| ★ Management                                     |                                                                                             |                                                       |                                                     |                  |
| I Name                                           |                                                                                             |                                                       |                                                     |                  |
| Of ITTEG FILEWOIL                                |                                                                                             |                                                       |                                                     |                  |

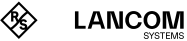

## Starting the LANCOM vFirewall in the Microsoft Hyper-V Manager

In the main window of the Microsoft Hyper-V Manager, under "Actions / Unified Firewall", select the item "Start", and then "Connect".

| ting the second second | Virtual Machines |                                              |                  |                       |         |       |                  | Actions                           |  |
|----------------------------------------------------------------------------------------------------|------------------|----------------------------------------------|------------------|-----------------------|---------|-------|------------------|-----------------------------------|--|
|                                                                                                    | News             | Date                                         | CT1111-1-1-1     | And an add to be seen | Hallows | Data: | Configuration    | HG000119                          |  |
|                                                                                                    | United Firewall  | 01                                           | er o onoje       | rangines memory       | opone   | 5000  | 8.2              | Quick Create                      |  |
|                                                                                                    |                  |                                              |                  |                       |         |       |                  | New                               |  |
|                                                                                                    |                  |                                              |                  |                       |         |       |                  | 🖏 Import Virtual Machine          |  |
|                                                                                                    |                  |                                              |                  |                       |         |       |                  | Hyper-V Settings                  |  |
|                                                                                                    |                  |                                              |                  |                       |         |       |                  | Virtual Switch Manager            |  |
|                                                                                                    |                  |                                              |                  |                       |         |       |                  | Wrtual SAN Manager                |  |
|                                                                                                    |                  |                                              |                  |                       |         |       |                  | 🚅 Edit Disk                       |  |
|                                                                                                    |                  |                                              |                  |                       |         |       |                  | inspect Disk                      |  |
|                                                                                                    |                  |                                              |                  |                       |         |       |                  | Stop Service                      |  |
|                                                                                                    | Checkpoints      |                                              |                  |                       |         |       |                  | <ul> <li>Remove Server</li> </ul> |  |
|                                                                                                    |                  | The selected unual nachwe has no dhedopanta. |                  |                       |         |       | O Refresh        |                                   |  |
|                                                                                                    |                  |                                              |                  |                       |         |       | View             |                                   |  |
|                                                                                                    |                  |                                              |                  |                       |         |       | 👔 Help           |                                   |  |
|                                                                                                    |                  |                                              |                  |                       |         |       | Unified Firewall |                                   |  |
|                                                                                                    |                  |                                              |                  |                       |         |       | - Connect.       |                                   |  |
|                                                                                                    |                  |                                              |                  |                       |         |       |                  | Settings                          |  |
|                                                                                                    |                  |                                              |                  |                       |         |       | Start            |                                   |  |
|                                                                                                    |                  |                                              |                  |                       |         |       | 5 Checkpoint     |                                   |  |
|                                                                                                    |                  |                                              |                  |                       |         |       |                  | F Move.                           |  |
|                                                                                                    | Unified Firewall |                                              |                  |                       |         |       |                  | Deport.                           |  |
|                                                                                                    |                  |                                              |                  |                       |         |       |                  | Rename                            |  |
|                                                                                                    | Cre              | ated:                                        | 1/16/2019 2.2/ 4 | 9 PM                  |         | Os    | stered: No       | Ex Delete_                        |  |
|                                                                                                    | Gen              | eration:                                     | 1                |                       |         |       |                  | E Help                            |  |
|                                                                                                    |                  |                                              | None             |                       |         |       |                  |                                   |  |

A separate console window pops up. Continue with the installation of the LANCOM vFirewall on the console as described in the next chapter.

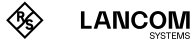

# Final installation of the LANCOM vFirewall on the console

The following menu navigation on the console is basically valid for all virtual environments described in this installation guide. Variations between these systems are marked by separate screenshots.

After the start of the console the following window appears:

| R&S Unified Firewalls 10.2.0 (1435 | ;)                        |
|------------------------------------|---------------------------|
| Choose your keyboard layout        | Danish (DK)               |
|                                    | Dutch (NL)                |
|                                    | English (UK)              |
|                                    | English (US)              |
|                                    | Finnish (SE)              |
|                                    | French (FR)               |
|                                    | German (DE)               |
|                                    | Italian (IT)              |
|                                    | Spanish (ES)              |
|                                    | Swedish (SE)              |
|                                    |                           |
| INSTALLATION                       | [ Abort ] < Prev   Next > |

#### Language selection

Choose your keyboard language and click on "Next".

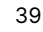

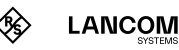

#### License agreement

| R&S Unified Firewalls 10.2.0 (1435)                                                                                                    |   |
|----------------------------------------------------------------------------------------------------|---|
| rLicense agreement<br>German version further down ≠ Deutsche Version weiter unten                                                                                                    | î |
| Rohde & Schwarz Cybersecurity End User License Agreement ("EULA")<br>The installation and use of the R&S Unified Firewalls described below is<br>the subject matter of this agreement, which represents a legal licensing<br>agreement between Rohde & Schwarz Cybersecurity GmbH or its subsidiaries<br>(collectively "R&S Cybersecurity") and an individual or entity as a<br>contractual party (collectively "User" or "you"). By installing or using<br>the R&S Unified Firewalls, you agree to be bound by the terms of this<br>EULA. |   |
| <ul> <li>1. Software Description</li> <li>(1) The R&amp;S Unified Firewalls consist of the following two modules<br/>(collectively "R&amp;S Unified Firewalls"):</li> <li>a. Server Software I (Linux operating system with basic firewall<br/>functionality)</li> <li>b. Server Software II (firewall specific modules developed by Rohde &amp;<br/>Schwarz Cybersecurity)</li> </ul>                                                                                                    | Ť |

#### INSTALLATION

[ Abort ] < Prev | Next

Confirm the license agreement with "Next" and the following dialog with "Yes".

| License agreem<br>German version                                                                                                    | rewalls 10.2.0 (1435)<br>nent-<br>n further down ∠ Deutsche Version weiter unten                                                                                             | Ť            |
|----------------------------------------------------------------------------------------------------|----------------------------------------------------------------------------------------------------|--------------|
| Rohde & Schwarz<br>The installation<br>the subject man                                                                                                    | rz Cybersecurity End User License Agreement ("EULA")<br>ion and use of the R&S Unified Firewalls described below<br>atter of this agreement, which represents a legal licens | w is<br>sing |
| contractual<br>the R&S Unif<br>EULA.                                                                                                    | Do you accept the license agreement? g or us<br>of this                                                                                                    | sing         |
|                                                                                                    |                                                                                                    |              |
| <ul> <li>1. Softwar</li> <li>(1) The R&amp;S</li> <li>(collectively</li> <li>a. Server Soft</li> <li>functionality</li> <li>b. Server Soft</li> <li>Schwarz Cubers</li> </ul> | [Yes ] [No ]<br>"R&S Unified Firewalls"):<br>tware I (Linux operating system with basic firewall<br>ware II (firewall specific modules developed by Rohde &<br>security)     | ŝ            |

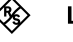

#### Overview of the detected hardware

→ VMware ESXi:

→ Oracle VirtualBox

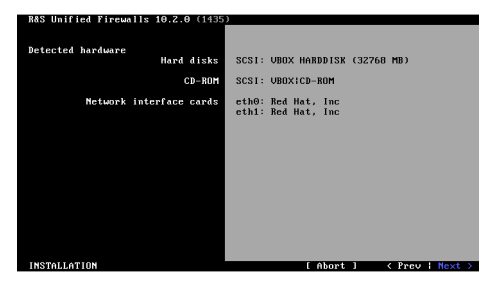

→ Microsoft Hyper-V

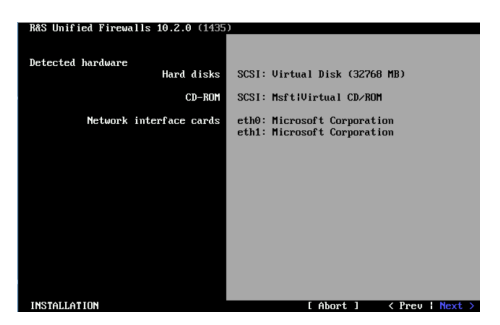

Respectively, confirm with "Next".

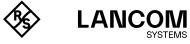

#### Selection of the installation type

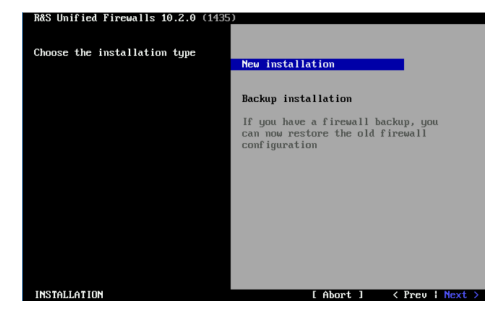

Confirm "New Installation" with "Next".

#### Configuration of the network interfaces

The default IP addresses are allocated to the network interfaces by pressing F12. The following screenshot appears:

→ VMware ESXi

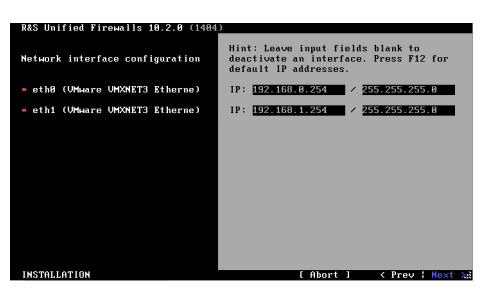

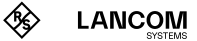

→ Oracle VirtualBox

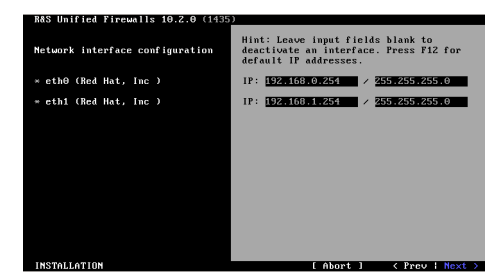

→ Microsoft Hyper-V

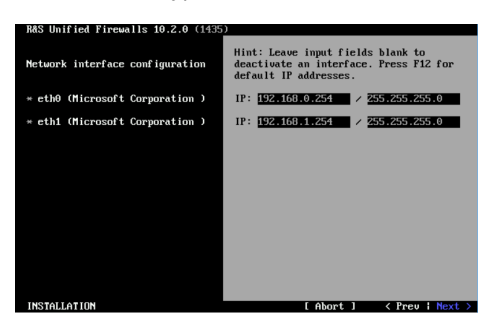

Respectively, confirm with "Next".

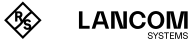

#### Input dialog for host- and domain name Configure as follows:

- → Hostname: UF100
- → Domain name: lancom
- → Password: freely selectable

| R&S Unified Firewalls 10.2.0 (1435                     |                           |
|--------------------------------------------------------|---------------------------|
| Configuration completed successfully.                  |                           |
| Enter the hostname and the domain name of the firewall | Hostname<br>UF100         |
|                                                        | Domain name<br>Lancom     |
|                                                        |                           |
| Choose a password                                      | Password                  |
|                                                        | Confirm                   |
|                                                        |                           |
| INSTALLATION                                           | L Abort J < Prev   Next > |

Click on "Next" to confirm your input.

#### Start of the installation

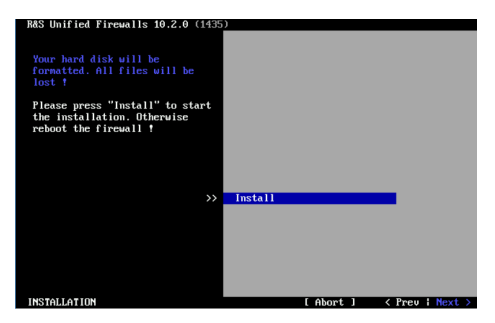

Confirm with "Next".

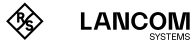

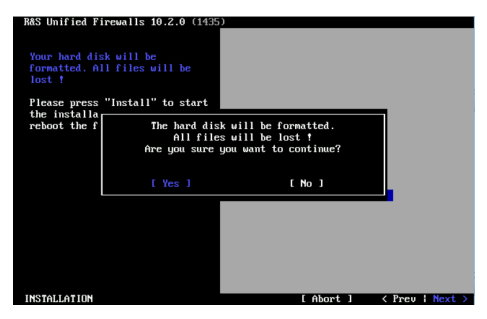

#### Confirm formatting of the virtual harddisk

Confirm the question to format the virtual harddisk with "Yes".

#### Proceeding the installation

The installation is now executed and can take some time (up to 10 minutes), typically only a few minutes.

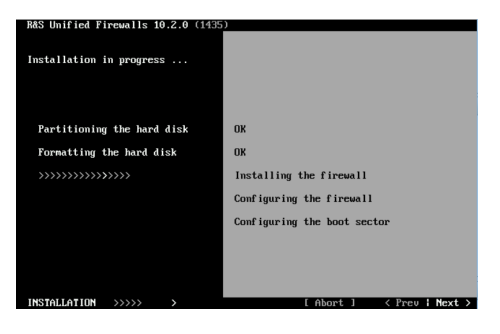

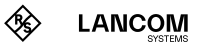

#### **Finishing the installation**

After successful installation you will notice the following screen:

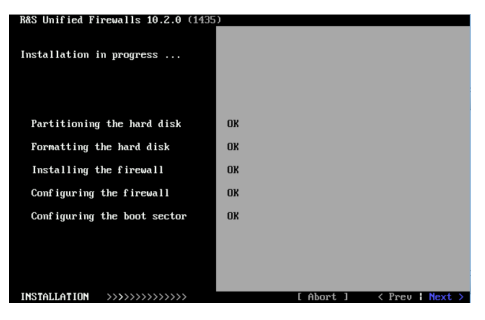

Confirm with "Next" to get to the next screen.

#### **Restart request**

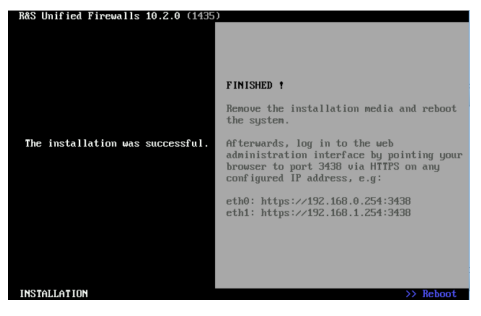

Confirm the restart request with "Reboot".

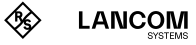

#### Completing the LANCOM vFirewall installation

After the restart the following screen occurs:

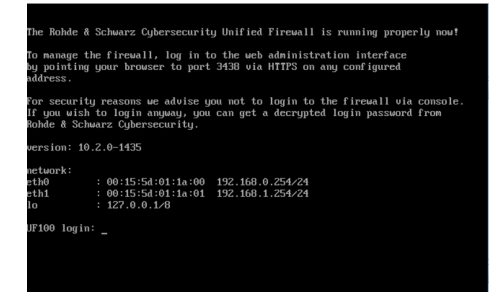

The installation has now completed. A console login is not necessary. Follow the information according the user login in the browser via the predefined interfaces, as shown in the screenshot.

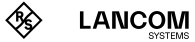

# Logging in to the LANCOM vFirewall via web interface

Start a web browser on a computer which is located in the subnet of the vFirewall and invoke the LANCOM vFirewall web interface as follows: For connecting to the network interface eth0 please enter: https://192.168.0.254:3438 or for network interface eth1: https://192.168.1.254:3438 The login window of your LANCOM vFirewall appears. Enter **admin** both for username and password.

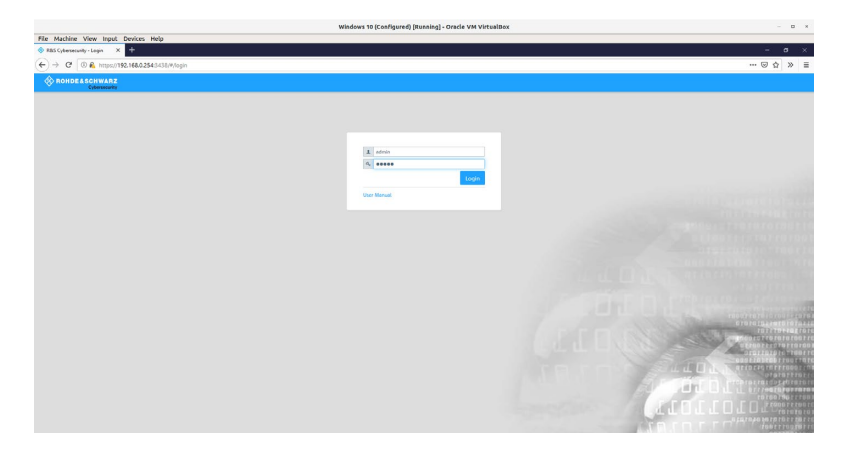

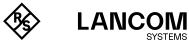

You are asked to create a new password.

| W                                                              | lindows 10 (Configured) [Running] - Oracle VM Virtual | Bex | - B X                                                                                                    |
|----------------------------------------------------------------|-------------------------------------------------------|-----|----------------------------------------------------------------------------------------------------|
| File Machine View Input Devices Help                           |                                                       |     |                                                                                                    |
| 😵 RBS Cybersecurity - Login 🛛 🗙 🕂                              |                                                       |     | - a ×                                                                                                    |
| (←) → C <sup>a</sup> (0, € https://192.168.0.254:34/36/#/login |                                                       |     | 🖂 🌧 🗏                                                                                                    |
| & RONDESSCHWARZ                                                |                                                       |     |                                                                                                    |
| Cybersecurity                                                  |                                                       |     |                                                                                                    |
|                                                                |                                                       |     |                                                                                                    |
|                                                                |                                                       |     |                                                                                                    |
|                                                                |                                                       |     |                                                                                                    |
|                                                                | Admin corrected sands to be choosed                   |     |                                                                                                    |
|                                                                | Console password needs to be changed.                 |     |                                                                                                    |
|                                                                |                                                       |     |                                                                                                    |
|                                                                | A edition                                             |     |                                                                                                    |
|                                                                | ×                                                     |     |                                                                                                    |
|                                                                | Permanal                                              |     |                                                                                                    |
|                                                                | Show Password                                         |     |                                                                                                    |
|                                                                | New Console Password                                  |     |                                                                                                    |
|                                                                |                                                       |     |                                                                                                    |
|                                                                | Show Password                                         |     |                                                                                                    |
|                                                                | Relations in you arrent the latence                   |     |                                                                                                    |
|                                                                | Agreement.                                            |     |                                                                                                    |
|                                                                | Cancel Accept & Login                                 |     |                                                                                                    |
|                                                                | they Mercul                                           |     | THE OWNER OF THE OWNER OF THE OWNER OF THE OWNER OF THE OWNER OF THE OWNER OF THE OWNER OF THE OWNER OWNER OWNE |
|                                                                |                                                       |     |                                                                                                    |
|                                                                |                                                       |     | and dealer the restaurout re                                                                                    |
|                                                                |                                                       |     | CITERINAL TRANSIC                                                                                               |
|                                                                |                                                       |     | TRAFTINE . TRAFTICATION                                                                                         |
|                                                                |                                                       |     |                                                                                                    |
|                                                                |                                                       |     | A L L L L LITTATION                                                                                             |
|                                                                |                                                       |     |                                                                                                    |
|                                                                |                                                       |     | a parapa with the total                                                                                         |

After creating the new password you are automatically logged in and the web interface of your LANCOM vFirewall shows up. Now you can continue with either the Setup Wizard or a manual setup.

#### Setup tutorials

Here are some helpful videos and tutorials to help you set up your LANCOM vFirewall:

#### https://www.lancom-systems.com/uf-tutorials

Alternatively, you can scan this QR code to view it on your smartphone:

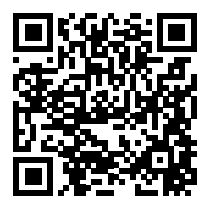

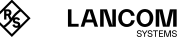

### LANCOM Service & Support

By choosing the LANCOM vFirewall you have opted for maximum reliability. In the unfortunate event that you should have a problem, you are in good hands with us!

#### LANCOM Support

#### Support from reseller or distributor

You can contact your reseller or distributor for support: www.lancom-systems.com/how-to-buy

#### Online

The LANCOM Knowledge Base is always available via our website: <u>knowledgebase.lancom-systems.com</u> You will also find explanations of all the functions of your LANCOM device in the documentation of the operating system used (LCOS FX): www.lancom-systems.com/publications

#### Firmware

The latest versions of the LCOS FX firmware, tools, and documentation are available for download in the myLANCOM firewall license portal. You can also manage, activate, and extend your firewall licenses there: my.lancom-systems.com/mylancom/lizenzportal/downloads

#### Partner support

Our partners get additional support access according to their partner level. More information can be found on our website:

www.lancom-systems.com/lancommunity

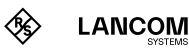

#### LANCOM Service

#### Extras for your individual requirements

LANCOM Systems offers additional support as required to protect your devices in the long term. LANcare products, for example, provide increased protection during the entire product lifecycle in the form of manufacturer support with guaranteed service and response times as well as security updates. Find the right LANcare product here: <u>www.lancom-systems.com/products/services-support/lancare</u> For individual support, e.g. with network problems or configurations, you will find customized services directly from LANCOM Systems here: www.lancom-systems.com/products/services-support/services

Your LANCOM Team

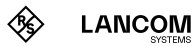

LANCOM Systems GmbH A Rohde & Schwarz Company Adenauerstr. 20/B2 52146 Würselen | Germany info@lancom.de www.lancom-systems.com

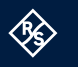

LANCOM

LANCOM, LANCOM Systems, LCOS, LANcommunity and Hyper Integration are registered trademarks. All other names or descriptions used may be trademarks or registered trademarks of their owners. This document contains statements relating to future products and their attributes. LAN-COM Systems reserves the right to change these without notice. No liability for technical errors and / or omissions. 03/2025